## ITD - Support Guides Modern Cloud Management Accessing Modern Cloud Management Step 1: Principal to delegate access

- Open Manage My Access (or speak directly with the Principal and use the Manage Staff Access app).
- Navigate to Enhanced T4L Server and click the pencil icon on the right hand side of the screen.
- For permission to access both the Intune and CDM console tick "Software Management".
- If using the MMA app, add an option comment as to the reason for requiring access and click Send request.
  - Request access

    Choose your requested permissions, add any comments you would like to make, the select Send Request.

    Image: Device Admin

    Antivirus Management

    Image: Device Admin

    School TSO

    Image: Device Admin

    School TSO

    Image: Device Admin

    School TSO

    Image: Device Admin

    School TSO

    Image: Device Admin

    School TSO

    Image: Device Admin

    School TSO

    Image: Device Admin

    School TSO

    Image: Device Admin

    School TSO

    Image: Device Admin

    School TSO
    Image: Device Admin

    Image: Device Admin

    School TSO
    Image: Device Admin

    Image: Device Admin

    School TSO
    Image: Device Admin
    Image: Device Admin
    Image: Device Admin
    Image: Device Admin
    Image: Device Admin
    Image: Device Admin
    Image: Device Admin
    Image: Device Admin
    Image: Device Admin
    Image: Device Admin
    Image: Device Admin
    Image: Device Admin
    Image: Device Admin
    Image: Device Admin
    Image: Device Admin
    Image: Device Admin
    Image: Device Admin
    Image: Device Admin
    Image: Device Admin
    Image: Device Admin
    Image: Device Admin
    Image: Device Admin
    Image: Device Admin
    Image: Device Admin
    Image: Device Admin
    Image: Device Admin
    Image: Device Admin
    Image: Device Admin
    Image: Device Admin
    Image: Device Admin
    Image: Device Admin
    Image: Device Admin
    Image: Device Admin
    Image: Device Admin
    Image: Device Admin
    Image: Device Admin
    Image: Device Admin
    <

## Step 2: Accessing Modern Cloud Management

• Once the permission has been granted use the links below to access Intune and CDM:

https://intune.microsoft.com/

https://cdm.education.nsw.gov.au/

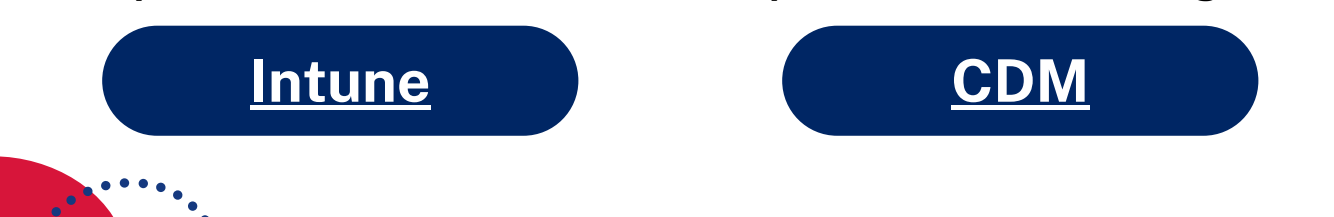

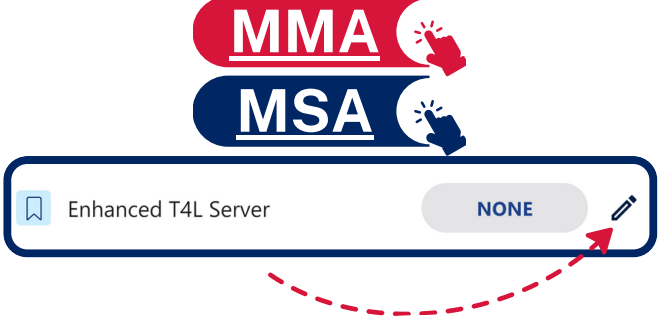

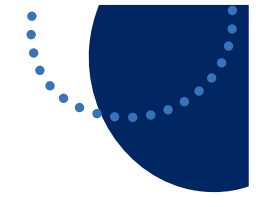